# Generar paquete de diagnóstico para dispositivos de análisis de red seguros

## Contenido

Introducción Procedimiento Método 1. Desde la interfaz de usuario web del jefe Método 2. Desde la interfaz de usuario del administrador de cada dispositivo Método 3. Desde la interfaz de línea de comandos (CLI) de cada dispositivo Troubleshoot Información Relacionada

## Introducción

Este documento describe los diferentes procedimientos disponibles para recopilar un paquete de diagnóstico para dispositivos de Secure Network Analytics (SNA).

## Procedimiento

Hay tres métodos principales para generar el paquete de diagnóstico para los dispositivos SNA. El método sugerido es el **Método 1. Desde la interfaz de usuario del administrador Web**, sin embargo, los otros dos métodos son una opción en caso de que la interfaz de usuario Web del jefe no esté disponible.

**Nota:** Si la interfaz de usuario web del jefe no está disponible y necesita generar un paquete de diagnóstico desde el administrador, consulte el **método 3. Desde la interfaz de línea de comandos (CLI)** de cada dispositivo.

#### Método 1. Desde la interfaz de usuario web del jefe

- 1. Inicie sesión en la interfaz de usuario web del jefe.
- 2. Vaya a Configuración global > Administración central.

| 藯 Network A         | nalytics             |       | Dashboards * | Monitor      Analyz | re * Jobs * Conf | igure * Deploy * |               |             | ۵ ք ۵                         | + disco SECURE |
|---------------------|----------------------|-------|--------------|---------------------|------------------|------------------|---------------|-------------|-------------------------------|----------------|
|                     |                      |       |              |                     |                  |                  |               |             | Global Settings               |                |
| Security Insight Da | ashboard   Inside Ho | osts  |              |                     |                  |                  |               |             | Central Management 🛛 😓        |                |
|                     |                      |       |              |                     |                  |                  |               |             | Manager Configuration         |                |
| Alarming Hosts      |                      |       |              |                     |                  |                  |               |             | Packet Analyzer Configuration | - 2            |
| Concern Index       | Target Index         | Recon | C&C          | Exploitation        | DDoS Source      | DDoS Target      | Data Hoarding | Exfiltratio | UDP Director Configuration    | Anomaly        |
| 0                   | 0                    | 0     | 0            | 0                   | 0                | 0                | 0             | 0           | External Lookup Configuration | 0              |
|                     |                      |       |              |                     |                  |                  |               |             | Oser Management               |                |
|                     |                      |       |              |                     |                  |                  |               |             | Select Language               | _              |

3. En los dispositivos enumerados, localice el dispositivo desde el que debe crear el paquete de diagnóstico y seleccione Acciones (icono de puntos suspensivos) > Ver estadísticas del dispositivo.

| 😴 Ce         | entral Management            | Appliance Manager | Update Manager | App Manager | Smart Licensing  | Database              |            |                                 |         | + | cisco SECURE |
|--------------|------------------------------|-------------------|----------------|-------------|------------------|-----------------------|------------|---------------------------------|---------|---|--------------|
| Inventor     | ry .                         |                   |                |             |                  |                       |            |                                 |         |   |              |
| 3 Appliances | found                        |                   |                |             |                  |                       |            |                                 |         |   |              |
| Q Filte      | er Appliance Inventory Table |                   |                |             |                  |                       |            |                                 |         |   |              |
| Appliance    | Status                       | ∧ Host Name       |                | ∧ Type      |                  | ~                     | IP Address | ~                               | Actions |   |              |
| Up           |                              |                   |                | Flow Co     | xliector         |                       |            | Edit Appliance<br>Configuration | ]       |   |              |
| Up           |                              | -                 |                | Flow Se     | Insor            |                       |            | View Appliance Statistics       |         |   |              |
| Up           |                              |                   |                | Manage      | ər               |                       |            | Support                         | 🖊       |   |              |
|              |                              |                   |                | 8404        | March 100000-110 | CALIFORNIA CONTRACTOR |            | Reboot Appliance                |         |   |              |
|              |                              |                   |                |             |                  |                       |            | Shut Down Appliance             |         |   |              |
|              |                              |                   |                |             |                  |                       |            | Remove This Appliance           |         |   |              |
|              |                              |                   |                |             |                  |                       |            |                                 |         |   |              |

4. Debe ser redirigido a la interfaz de usuario del administrador del dispositivo seleccionado.

5. Inicie sesión en la interfaz de usuario de administración del dispositivo con credenciales **de administrador**.

6. En el menú de la izquierda, vaya a **Soporte > Paquete de diagnóstico**.

| ਓ Manager VE                                                               |                                                                                                    |  |                |                                                                                                    | esco SECURE |  |  |  |  |  |  |
|----------------------------------------------------------------------------|----------------------------------------------------------------------------------------------------|--|----------------|----------------------------------------------------------------------------------------------------|-------------|--|--|--|--|--|--|
| Home                                                                       | This appliance is managed by a Central Manager. Please go to <u>Central Management</u> to change these settings. |  |                |                                                                                                    |             |  |  |  |  |  |  |
| Support                                                                    | System                                                                                                    |  |                |                                                                                                    |             |  |  |  |  |  |  |
| <ul> <li>Backup/Restore</li> <li>Database</li> <li>Browse Files</li> </ul> | IP Address:                                                                                                    |  |                |                                                                                                    | 1           |  |  |  |  |  |  |
| <ul> <li>Packet Capture</li> <li>Update</li> </ul>                         | Host name:                                                                                                    |  | Domain name:   |                                                                                                    |             |  |  |  |  |  |  |
| <ul> <li>Backup/Restore</li> <li>Configuration</li> </ul>                  | Total Memory:                                                                                                    |  | Load Average:  |                                                                                                    |             |  |  |  |  |  |  |
| - Diagnostics Pack 😓                                                       | VM Server Memory:                                                                                                |  | VM Server CPU: |                                                                                                    |             |  |  |  |  |  |  |
| ■ Audit Log                                                                | Free Memory:                                                                                                    |  | Uptime:        |                                                                                                    |             |  |  |  |  |  |  |
| Ø Operations                                                               | Version:                                                                                                    |  | Platform:      | ALC: NOTE: NOTE: NOTE: NOTE: NOTE: NOTE: NOTE: NOTE: NOTE: NOTE: NOTE: NOTE: NOTE: NOT: NOT: NOT: NOT: NOT: NOT |             |  |  |  |  |  |  |
| 🕜 Help 🗉                                                                   | Build:                                                                                                    |  | Serial No.:    | And the second of the second                                                                                    |             |  |  |  |  |  |  |
| G                                                                          | >                                                                                                    |  |                |                                                                                                    |             |  |  |  |  |  |  |

7. Una vez en la página Diagnostics Pack (Paquete de diagnóstico), debe seleccionar la encriptación **Public Key predeterminada** o proporcionar una clave compartida/frase de paso para utilizarla en el cifrado.

**Nota:** Si decide utilizar una clave/contraseña personalizada, debe proporcionar esa frase de paso en la descripción del archivo cuando cargue el paquete de diagnóstico en el Support Case Manager.

8. Seleccione Create Diagnostics Pack para generar el paquete de diagnóstico del dispositivo.

| 藯 Manager VE                                                                                                    |                                                                                                    | diable SECURE |
|----------------------------------------------------------------------------------------------------|----------------------------------------------------------------------------------------------------|---------------|
| ♣       Home         ✔       Configuration       □         ▲       Manage Users       □         ✔       Support       □ | Diagnostics Pack Previous Diagnostics Pack diagnostic-SMC-                                                                                                    |               |
| <ul> <li>Audit Log</li> <li>Operations ☺</li> <li>Logout</li> </ul>                                                     | diagnostic-SMC-<br>diagnostic-SMC-<br>Create New Diagnostics Pack                                                                                                  |               |
| P Help ©                                                                                                    | Encryption Type: Oshared Passphrase Password:                                                                                                    |               |
|                                                                                                    | Confirm Password:                                                                                                    |               |
|                                                                                                    | Patented, U.S. Patent Numbers 7185368, 7290283, 7475426, 7512980, and 7644151. Other U.S. and foreign patents pending. Copyright 2022 Cisco®. All Rights Reserved. |               |

9. Una vez finalizado, se le debe presentar un cuadro emergente que incluya el botón **Descargar** para descargar el paquete de diagnóstico.

| 🐼 Manager VE             |                                                    |                               |                                                                                  |                                           | esco SECURE |
|--------------------------|----------------------------------------------------|-------------------------------|----------------------------------------------------------------------------------|-------------------------------------------|-------------|
| ∯ Home ✗ Configuration ☺ | Diagnostics Pa                                     | ack                           |                                                                                  |                                           |             |
| 🚨 Manage Users 🛛 🕀       | Previous Diagn                                     | ostics Pack                   |                                                                                  |                                           |             |
| Support E Audit Log      | diagnostic-SMC<br>diagnostic-SMC<br>diagnostic-SMC |                               |                                                                                  |                                           |             |
| Operations               | Create New Dia                                     | agnostics Pack                |                                                                                  |                                           |             |
| 🕞 Logout                 |                                                    | C D L H = Marc                |                                                                                  |                                           |             |
| 🕜 Help 🐵                 | Encryption Type:                                   | Shared Passphrase             |                                                                                  |                                           |             |
| ٥                        | Password:                                          |                               | Creating Diagnostics Pack ×                                                      |                                           |             |
|                          | Confirm Password:                                  |                               | Diagnostics pack created.                                                        |                                           |             |
|                          | Create Diagnostics Par                             | <b>ck</b>                     | Download Close                                                                   |                                           |             |
|                          | Patenteo                                           | d, U.S. Patent Numbers 718536 | 290283, 7475426, 7512980, and 7644151. Other U.S. and foreign patents pending. C | pyright 2022 Cisco®. All Rights Reserved. |             |
|                          |                                                    |                               |                                                                                  |                                           |             |
|                          |                                                    |                               |                                                                                  |                                           |             |
|                          |                                                    |                               |                                                                                  |                                           |             |

#### Método 2. Desde la interfaz de usuario del administrador de cada dispositivo

Para este método, debe tener acceso al dispositivo desde el que desea generar el paquete de diagnóstico, a través de Hypertext Transfer Protocol Secure (HTTPS).

**Nota:** Para acceder directamente a la **interfaz de usuario del administrador**, debe utilizar la dirección URL: <u>https://<Manager\_IP\_address>/smc/index.html</u>, de lo contrario se le redirige a la interfaz de usuario web del jefe.

Por ejemplo, para generar el paquete de diagnóstico de un Flow Collector con este método, debe seguir los siguientes pasos:

- 1. Desde un navegador web, navegue hasta https://<FC\_IP\_address>
- 2. Inicie sesión en la interfaz de usuario del administrador del dispositivo con las credenciales del administrador.

| Network Analytics                                                                                                    |  |
|----------------------------------------------------------------------------------------------------|--|
| Usernamo:<br>Password:                                                                                                    |  |
| Secure Network Analytics is a trademark of Oisco Systems, Inc.<br>Patented, U.S. Patent Nos. 7185368, 7290283, 7475426, 7512980 and 7644151.<br>© 2000-2022 Cisco Systems, Inc. All rights reserved. |  |
|                                                                                                    |  |

3. En el menú de la izquierda, vaya a **Support > Diagnostics Pack**.

| 0.4.0   | Flow Collector                  | NetFlow VE              |                                                                                      |                |                                                                                                    | elsee SECURE |  |  |  |  |  |  |  |
|---------|---------------------------------|-------------------------|--------------------------------------------------------------------------------------|----------------|----------------------------------------------------------------------------------------------------|--------------|--|--|--|--|--|--|--|
| 14<br>} | Home<br>Configuration           | guration                |                                                                                      |                |                                                                                                    |              |  |  |  |  |  |  |  |
| 4       | Manage Users 🗉                  | i Info! This page autor | i Infol This page automatically refreshes every minute - last refreshed at 19:05:29. |                |                                                                                                    |              |  |  |  |  |  |  |  |
| ۶       | Support 🖊 🖯                     |                         |                                                                                      |                |                                                                                                    |              |  |  |  |  |  |  |  |
| ŀ       | Advanced Settings               | System                  |                                                                                      |                |                                                                                                    |              |  |  |  |  |  |  |  |
| ╞       | Database Storage<br>Statistics  | IP Address:             |                                                                                      |                |                                                                                                    |              |  |  |  |  |  |  |  |
| ŀ       | Backup/Restore<br>Database      | Host name:              | 100000                                                                               | Domain name:   | and the second second sec |              |  |  |  |  |  |  |  |
| ╞       | Browse Files                    | Total Mamons            |                                                                                      | Lord Augrope   |                                                                                                    |              |  |  |  |  |  |  |  |
| ŀ       | Packet Capture                  | VM Conner Memory        |                                                                                      | Luou Average.  |                                                                                                    |              |  |  |  |  |  |  |  |
|         | Update                          | vivi Server Memory,     |                                                                                      | VM Server CPO. |                                                                                                    |              |  |  |  |  |  |  |  |
| ŀ       | Backup/Restore<br>Configuration | Free Memory:            |                                                                                      | Uptime:        | the second second second second second second second second second second second second second second second se                                                                                                    |              |  |  |  |  |  |  |  |
| r.      | Diagnostics Pack                |                         |                                                                                      |                |                                                                                                    |              |  |  |  |  |  |  |  |
| -       | Audit Lan                       | Version:                | 1000                                                                                 | Platform:      |                                                                                                    |              |  |  |  |  |  |  |  |
|         | . Audit Log                     | Build:                  | and the second second                                                                | Serial No.:    | the second second second second second second second second second second second second second second second se                                                                                                    |              |  |  |  |  |  |  |  |
| 0       | Operations 🗉                    |                         |                                                                                      |                |                                                                                                    |              |  |  |  |  |  |  |  |
| ۲       | Logout                          | Engine Status           |                                                                                      |                |                                                                                                    |              |  |  |  |  |  |  |  |
| 6       | Help 🗉                          | Engine Status           |                                                                                      |                |                                                                                                    |              |  |  |  |  |  |  |  |

4. Una vez en la página Diagnostics Pack (Paquete de diagnóstico), debe seleccionar la encriptación **Public Key predeterminada** o proporcionar una clave compartida/frase de paso para utilizarla en el cifrado.

**Nota:** Si decide utilizar una clave o frase de paso personalizada, debe proporcionar esa frase de paso en la descripción del archivo cuando cargue el paquete de diagnóstico en el Support Case Manager.

5. Seleccione Create Diagnostics Pack para generar el paquete de diagnóstico del dispositivo.

| Flow Colle                                                                                                    | ctor   | NetFlow VE                                                                                                    |                                                                     |                                |                           |                                 |                                           |  |
|----------------------------------------------------------------------------------------------------|--------|----------------------------------------------------------------------------------------------------|---------------------------------------------------------------------|--------------------------------|---------------------------|---------------------------------|-------------------------------------------|--|
| ♣ Home ✓ Configuration                                                                                             | e      | Diagnostics Pa                                                                                                    | ack                                                                 |                                |                           |                                 |                                           |  |
| 🚨 Manage Users                                                                                                    | œ      | Previous Diagno                                                                                                    | ostics Pack                                                         |                                |                           |                                 |                                           |  |
| <ul> <li>✓ Support</li> <li>≕ Audit Log</li> <li>✿<sup>o</sup><sub>6</sub> Operations</li> <li>☞ Logout</li> </ul> | Ð      | diagnostic-FlowCollec<br>public.tgz.gpg 189.444<br>diagnostic-FlowCollec<br>public.tgz.gpg 171.827<br>Create New Dia | tor_NetFlow-FCNFVE<br>M<br>tor_NetFlow-FCNFVE<br>M<br>gnostics Pack |                                |                           |                                 |                                           |  |
| Ø Help                                                                                                    | B<br>O | Encryption Type:                                                                                                    | Public Key O Shared Passphrase                                      |                                |                           |                                 |                                           |  |
|                                                                                                    |        | Password:                                                                                                    |                                                                     |                                |                           |                                 |                                           |  |
|                                                                                                    |        | Confirm Password:                                                                                                    |                                                                     |                                |                           |                                 |                                           |  |
|                                                                                                    |        | Create Diagnostics Paci                                                                                              |                                                                     |                                |                           |                                 |                                           |  |
|                                                                                                    |        | Patented                                                                                                    | U.S. Patent Numbers 71853                                           | 58, 7290283, 7475426, 7512980, | and 7644151. Other U.S. a | nd foreign patents pending. Cop | oyright 2022 Cisco®. All Rights Reserved. |  |

6. Una vez finalizado, se le debe presentar un cuadro emergente que incluya el botón **Descargar** para descargar el paquete de diagnóstico.

| Flow Collector                                                                                                    | n NetFlow VE                                                                                                    | diade SECURE |
|----------------------------------------------------------------------------------------------------|----------------------------------------------------------------------------------------------------|--------------|
| ♣     Home       ✔     Configuration     □       ▲     Manage Users     □       ✔     Support     □       Ξ     Audit Log     □       Φ <sup>®</sup> <sub>0</sub> Operations     □       ଢ     Logout       €     Help     □ | Diagnostics Pack Previous Diagnostics Pack diagnostic-FlowCollector_NetFlow-FCNFVI public.tgz.gpg 178.44M diagnostic-FlowCollector_NetFlow-FCNFVI public.tgz.gpg 171.82M Create New Diagnostics Pack Encryption Type: Public Key Shared Passphrase                                                                                             |              |
|                                                                                                    | Password:       Creating Diagnostics Pack         Confirm Password:       Diagnostics pack created.         Create Diagnostics Pack       Diagnostics pack created.         Patented, U.S. Patent Numbers 7185368, 7290283, 7475426, 7512980, and 7644151. Other U.S. and foreign patents pending. Copyright 2022 Cisco®. All Rights Reserved. |              |

#### Método 3. Desde la interfaz de línea de comandos (CLI) de cada dispositivo

Hay ocasiones en las que no es posible generar el paquete de diagnóstico de un dispositivo con el uso de los métodos descritos anteriormente, sin embargo, se puede generar directamente desde la CLI del dispositivo. Los pasos para completar esta tarea son:

1. Conéctese al dispositivo SNA deseado mediante el protocolo Secure Shell (SSH) o directamente a través del acceso a la consola.

**Nota:** En caso de que necesite recopilar el paquete de diagnóstico de un dispositivo de hardware sin acceso SSH, también se puede utilizar la consola de máquina virtual (KVM) basada en el núcleo de la interfaz del controlador de gestión integrada (CIMC) de Cisco.

- 2. Inicie sesión con las credenciales raíz.
- 3. Ingrese uno de los siguientes comandos (esto depende de la versión de SNA que está en uso):

SNA versión 7.1.x a 7.3.x

Ingrese el comando doDiagPack

SNA versión 7.4.x

Ingrese el comando diagnostics start

- 4. Espere a que se complete la tarea.
- Una vez finalizada la tarea, el archivo de paquete de diagnóstico se almacena en el directorio /lancope/var/admin/diagnostics/ con un esquema de nombre de "diagnostic-<Device\_type>-<Device\_ID>.<YYYMMDD>.<HHMM>-\*.tgz.gpg"

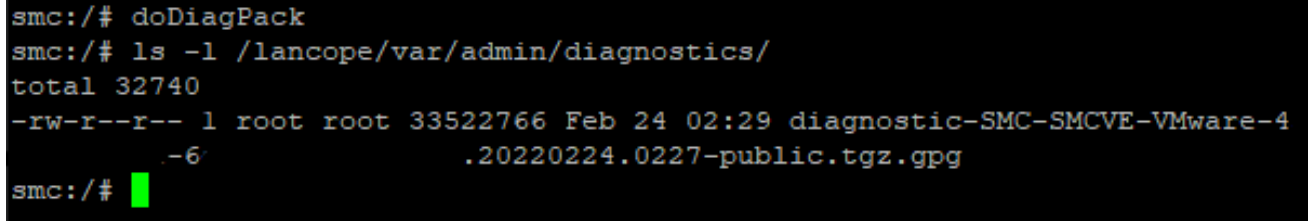

6. Copie el archivo generado del dispositivo en su equipo local o en un servidor de archivos con protocolo de copia segura (SCP) o con un cliente de protocolo de transferencia de archivos (SFTP) SSH como WinSCP. El paquete de diagnóstico se encuentra en el /lancope/var/admin/diagnostics/ directorio.

**Nota**: Cabe mencionar que SNA versión 7.4.0 introdujo una nueva función que permite que el paquete de diagnóstico se genere desde el menú SystemConfig (inicio de sesión de CLI con credenciales **root** > Introducir **SystemConfig** > Navegar a **Recuperación** > Paquete de diagnóstico).

Para obtener más información sobre este método, revise la <u>Guía de Configuración de</u> <u>Secure Network Analytics System 7.4.x</u>.

### Troubleshoot

En esta sección se brinda información que puede utilizar para resolver problemas en su configuración.

Hay ocasiones en las que la creación del paquete de diagnóstico falla. El síntoma más común es cuando recibe un error que dice "Se produjo un error al crear el paquete de diagnóstico. No hay archivos disponibles" después de hacer clic en el botón **Create Diagnostics Pack**.

| Creating Diagnostics Pack ×                                                  |
|------------------------------------------------------------------------------|
| There was an error creating the diagnostics pack.<br>No files are available. |
| Close                                                                        |

Para corregir este comportamiento, continúe de la siguiente manera:

- 1. Inicie sesión en el dispositivo que tiene este comportamiento con las credenciales **raíz** a través de SSH.
- 2. Ejecute el comando **Is -I /lancope/var/database/dbs/hsqldb/admin/** para verificar el contenido del directorio.
- 3. Asegúrese de que el subdirectorio **de copia de seguridad** existe y que el propietario del usuario/grupo es **tomcat**.

| fcnf-cds:~#  | l | .s –l / | /lancope | e/var/ | /data | abas | se/dbs/ | /hsqldb/admin/   |
|--------------|---|---------|----------|--------|-------|------|---------|------------------|
| total 20     |   |         |          |        |       |      |         |                  |
| -rw-rr 0     | 1 | tomcat  | tomcat   | 16     | Apr   | 28   | 00:38   | admin.lck        |
| -rw-rr 0     | 1 | tomcat  | tomcat   | 0      | Apr   | 27   | 17:20   | admin.log        |
| -rw-rr 3     | 1 | tomcat  | tomcat   | 84     | Apr   | 27   | 17:17   | admin.properties |
| -rw-rr 3     | 1 | tomcat  | tomcat   | 2995   | Apr   | 27   | 17:17   | admin.script     |
| drwxr-xr-x 3 | 2 | tomcat  | tomcat   | 4096   | Apr   | 27   | 17:20   | admin.tmp        |
| drwxr−xr−x 3 | 2 | tomcat  | tomcat   | 4096   | Jun   | 7    | 2021    | backup           |

Si el subdirectorio **de respaldo** no existe en la **/lancope/var/database/dbs/hsqldb/admin/** path, se debe crear y asignar la propiedad correcta. Para esto, ejecute estos comandos:

- 1. mkdir /lancope/var/database/dbs/hsqldb/admin/backup
- 2. chown tomcat:tomcat /lancope/var/database/dbs/hsqldb/admin/backup
- 4. Ejecute el comando ls -l /lancope/var/admin/ para verificar el contenido del directorio.

5. Asegúrese de que existan **copias de seguridad** y **diagnósticos** subdirectorios y de que el usuario/grupo propietario sea **root**.

| fcnf-cds:~4 | ŧ. | 11 /հ | ancope/va | ar/adm: | in/ |    |       |                              |
|-------------|----|-------|-----------|---------|-----|----|-------|------------------------------|
| drwxrwxr-x  | 2  | root  | root      | 4096    | Apr | 27 | 06:25 | backups                      |
| drwxr-xr-x  | 2  | root  | root      | 4096    | Apr | 7  | 21:39 | cds                          |
| -rw-rr      | 1  | root  | root      | 0       | Apr | 6  | 22:10 | clustered database           |
| drwxrwxr-x  | 2  | root  | root      | 4096    | Sep | 7  | 2021  | diagnostics                  |
| -rw-rr      | 1  | root  | root      | 40      | Apr | 27 | 17:18 | hwserial                     |
| -rw-rr      | 1  | root  | root      | 8       | Apr | 27 | 17:18 | meminfo                      |
| -rw-rr      | 1  | root  | root      | 69      | Apr | 27 | 17:18 | model                        |
| -rw-r       | 1  | root  | root      | 23      | Apr | 27 | 17:18 | platform                     |
| drwxr-xr-x  | 3  | root  | root      | 4096    | Sep | 15 | 2021  | plugins                      |
| -rw-rw-rw-  | 1  | root  | root      | 2       | Apr | 27 | 18:13 | previous_engine_startup_mode |
| -rw-rr      | 1  | root  | root      | 47      | Apr | 27 | 17:18 | serial                       |
| drwxr-xr-x  | 2  | root  | root      | 4096    | Apr | 7  | 21:22 | ssh                          |
| drwxr-xr-x  | 2  | root  | root      | 4096    | Apr | 8  | 02:51 | system.d                     |
| -rw-rw      | 1  | root  | swadmin   | 12756   | Apr | 8  | 02:56 | system.xml                   |
| drwxrwxrwx  | 2  | root  | root      | 4096    | Apr | 28 | 00:25 | tmp                          |
| drwxr-xr-x  | 2  | root  | root      | 4096    | Sep | 7  | 2021  | update                       |
| drwxrwxr-x  | 4  | root  | tomcat    | 4096    | Apr | 8  | 02:49 | upgrade                      |
| -rw-rr      | 1  | root  | root      | 36      | Apr | 27 | 17:18 | uuid                         |
| foof-odcust | μ. |       |           |         |     |    |       |                              |

Si uno o ninguno de los subdirectorios mencionados no existe en la ruta **/lancope/var/admin/**, se deben crear y asignar la propiedad correcta. Para esto, ejecute estos comandos:

- 1. mkdir /lancope/var/admin/backups
- 2. mkdir /lancope/var/admin/diagnostics

Una vez que se haya verificado, intente generar el paquete de diagnóstico del dispositivo SNA de nuevo.

## Información Relacionada

- Para obtener asistencia adicional, póngase en contacto con el Centro de asistencia técnica de Cisco (TAC). Se requiere un contrato de soporte válido: <u>Contactos de soporte a nivel</u> <u>mundial de Cisco.</u>
- Soporte Técnico y Documentación Cisco Systems